## Web端如何进行船舶的岸电使用参数设置(文 档)

用户登录互海通Web端,依次点击进入"船舶报告→岸电使用→岸电使用登记"界面,点击"参数设置",进入参数设置界面,在该界面,根据需求勾选"所有页面隐藏靠/离泊时间相关字段"及"开启精简模式",点击"编辑"可进行参数编辑,点击"添加"可进行参数设置:选择类型、改装时间、受电压力等相关信息后点击"保存",完成参数设置。

| 6         | )互海科技         |    | ତ                        |                  |             | 工作台 (31037                          | 船舶监控 发  | <b> 支</b> 现 |           |       | <b>∲</b> ∷ |          | <b>*</b> MII |
|-----------|---------------|----|--------------------------|------------------|-------------|-------------------------------------|---------|-------------|-----------|-------|------------|----------|--------------|
|           | 费用管理          | >  | 岸电使用登记                   | 岸电使用统计           | t           |                                     |         |             |           |       |            |          |              |
|           | 预算管理          |    |                          |                  |             |                                     |         |             |           |       |            |          |              |
|           | 航次管理          | >  | 参数设置                     | 新増导出             |             |                                     |         |             |           |       | ť          | 供电开始时间范围 |              |
|           | 船舶报告          | ~  | 船名 ▼                     | 航次编号             | 停靠港口        | 供电时间                                | 供电时长(h) | 岸电消耗量(kW·h) | 节省燃油量(kg) | 岸电费用  | 说明         | 状态 ▼     | 操作           |
|           | 动态报告          | >  | 2、 <b>県</b> 古 参安<br>互海1号 | 123              | 连云港         | 2024-12-04 13:45 - 2024-12-04 15:45 | 2       | 200         | 39        | 50.00 |            | 验收中      |              |
|           | 油耗报告          |    | 互海1号                     | voy 515          | 扬州港         | 2024-05-15 00:00 - 2024-05-15 14:00 | 14      | 30          | 5.85      | 0.00  |            | 验收中      |              |
|           | 航次油耗报告        |    | 互海1号                     | 233334445        | 连云港         | 2024-05-07 00:00 - 2024-05-07 00:00 | 0       | 1           | 0.2       | 0.00  |            | 已验收      |              |
|           | 船舶能效          | >  | 互海1号                     | CZRD-03-01       | 扬州港         | 2024-05-03 00:00 - 2024-05-06 00:00 | 72      | 22          | 4.29      | 0.00  |            | 未提交      | 编辑 删除        |
|           | ■100×11111110 |    | 互海1号                     | voy 123          | 扬州          | 2024-05-02 00:00 - 2024-05-05 00:00 | 72      | 22          | 4.29      | 0.00  |            | 验收中      |              |
|           | 岸电使用登记        |    | □海1号<br>1 依次点击           | 88883<br>进入岸由使田谷 | 互江<br>約2月の面 | 2024-05-06 00:00 - 2024-05-06 00:00 | 0       | 252         | 49.14     | 0.00  |            | 未提交      | 编辑 删除        |
|           | 岸电使用统计        | -1 | 互海1号                     | 2024042901       | 扬州港         | 2024-04-29 00:00 - 2024-04-30 00:00 | 24      | 100         | 19.5      | 0.00  | test1      | 验收中      |              |
| $\oslash$ | 船舶检查          | >  | 互海2号                     | 1233             | 江阴          | 2024-01-07 00:00 - 2024-01-08 00:00 | 24      | 500         | 115       | 0.00  |            | 验收中      |              |

| 「戸中田田  | 巴用统计      |              |                     | <del>2</del> *#     | مىرىچ       |                               |          | 12 |
|--------|-----------|--------------|---------------------|---------------------|-------------|-------------------------------|----------|----|
| â      | 勾选后所有     | 页面将不显示由请接电时  | 间、码头受理时间、电表         | 参安<br>面板初值、初始电表照片、F | 电表倍率、电表面板   |                               | ×        |    |
|        | 后面陶藏瓷/座泊时 | 间相关字段 ② 🗸    | 终值等字段<br>开启错简模式 ② 3 | 相捉雪式勿选              | "低右五面陷藏告/函河 | 动动间相关字码"及"开户特殊                | 5进士"     | 28 |
| 船舶     | 光田であるという  | 改装时间         | 受由压力                | 「阪加市水均匹」            | 川白贝田院感得/西加  |                               | 割1実上↓    | 1  |
| 1      | ~         |              | 32-6/12/3           | 30,0,0,7            | 32-8994+    |                               |          |    |
| y 互海1- | 号 改装      | 2021-05-01   | 低压                  |                     |             | 220V电压, 60HZ                  | 19 编辑    |    |
| 2 互海2- | 응 出厂근配    |              | 低压                  |                     |             | <sup>待增容</sup><br>4、点击可进行参数编辑 | 23 编辑    |    |
| c 互海3- | 9         |              |                     |                     |             | 暂无受电设施,请尽快完善~                 | 添加       |    |
| 自测1-   | 9         |              |                     |                     |             | 暂无受电设施,请尽快完善~                 | 添加       |    |
|        |           |              |                     |                     |             |                               | +        |    |
| 3      |           |              |                     |                     |             | 5、点击"添加"                      | 可进行参数设置  |    |
|        |           |              |                     |                     |             |                               |          |    |
| -      |           |              |                     |                     |             |                               |          |    |
| 2      |           |              |                     |                     |             |                               |          |    |
|        |           |              |                     |                     |             |                               |          |    |
|        |           |              |                     |                     |             |                               |          |    |
| ,      |           |              |                     |                     |             |                               |          |    |
| 1      |           |              |                     |                     |             |                               |          |    |
|        |           |              |                     |                     |             |                               |          |    |
|        |           |              |                     |                     |             |                               |          |    |
|        |           |              |                     | <del>\$</del> 3     | 新いてま        |                               |          |    |
|        |           |              |                     | 993<br>             | 以以且         |                               |          |    |
|        |           |              |                     |                     |             |                               |          |    |
| 有页面隐   | 藏靠/离泊时间相步 | €字段 ⑦ 🛛 🗹 开启 | 精简模式 ②              |                     |             |                               |          |    |
|        | 类型        | 改装时间         | 受电压力                | 受电电压                | 受电频率        | 受电设施说明                        | 辅 操作     |    |
| 1号     | 改装        | 2021-05-01   | 低压                  |                     |             | 220V电压, 60HZ                  | 2 19 编辑  |    |
|        |           |              | 17° 57              |                     |             |                               | aa //2#9 |    |
| 25     | 山ノビ配      |              | 1坑/圡                |                     |             | 待瑁谷                           | 23 编辑    |    |
| 3号     |           |              |                     |                     |             | 暂无受电设施,请尽                     | 快完善添加    |    |

ł

▼ 请选择

▼ 请填写

保存|取消

6、选择类型、改装时间、受电压力等相关信息后点击"保存",完成参数设置

✔ 请选择

自测1号

请选择

✔ 请选择 餔 低压